Do you have a login to view your account online? If not, go to: https://online.wellsfargo.com

You will start by creating a user name and password by clicking on the "Sign Up Now" link.

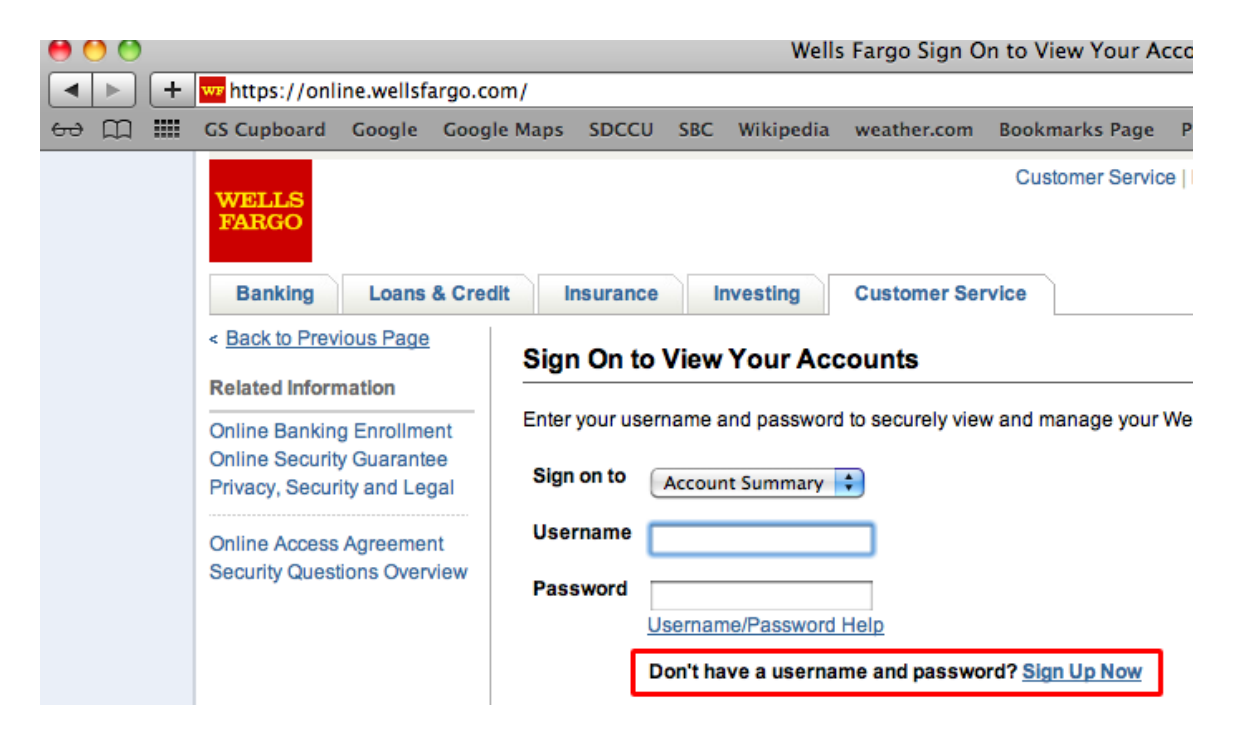

You need to know your account number:

| 00 |                                                                                                    |                                          |             |                                                                 | Wells Fargo Sign Up to Manage Your Wells Fargo Accounts Online                                                                                                    |                                                                                 |                                          |               |                         |                |           |         |                             |                                                                                        |         |    |
|----|----------------------------------------------------------------------------------------------------|------------------------------------------|-------------|-----------------------------------------------------------------|----------------------------------------------------------------------------------------------------|---------------------------------------------------------------------------------|------------------------------------------|---------------|-------------------------|----------------|-----------|---------|-----------------------------|----------------------------------------------------------------------------------------|---------|----|
|    |                                                                                                    | + whttps://online.wellsfargo.com/das/cha |             |                                                                 |                                                                                                    | channel/e                                                                       | l/enrollDisplay                          |               |                         |                |           |         | C Q- Google                 |                                                                                        |         |    |
| 66 |                                                                                                    | ) 🎟                                      | GS Cupboard | Google                                                          | Google Maps                                                                                                    | SDCCU                                                                           | SBC                                      | Wikipedia     | weather.com             | Bookmarks Page | Popular 🔻 | hotmail | Lycos                       | Monster                                                                                | Y Pages |    |
|    | WELLS<br>FARGO   Banking Loans & Cre   < Back to Previous Page   Related Information   Online Banking Enrollment<br>Online Security Guarantee<br>Privacy, Security and Legal   Online Access Agreement<br>Security Questions Overview |                                          |             | Credit<br>Sid<br>Vie<br>For<br>car<br>(S<br>(S<br>A<br>N)<br>Er | Insurance<br>Insurance<br>Insurance | Investin<br>Inage Y<br>your Wells<br>ce, statem<br>ivery prefe<br>umber<br>Card | g<br>our V<br>Fargo<br>ents ar<br>rences |               |                         |                |           |         | Lycos<br>ess.<br>ered onlin | Search<br>Search<br>S.<br>ad online. If you prefer paper, you<br>Fargo ATM/Debit Card. |         |    |
|    |                                                                                                    |                                          |             | R                                                               | e-enter Email A                                                                                                    | ddress                                                                          | Alı                                      | ready Enrolle | ed? <u>Sign On No</u> r | ~              |           |         |                             |                                                                                        | Continu | ue |

When I log into my troop account I see this:

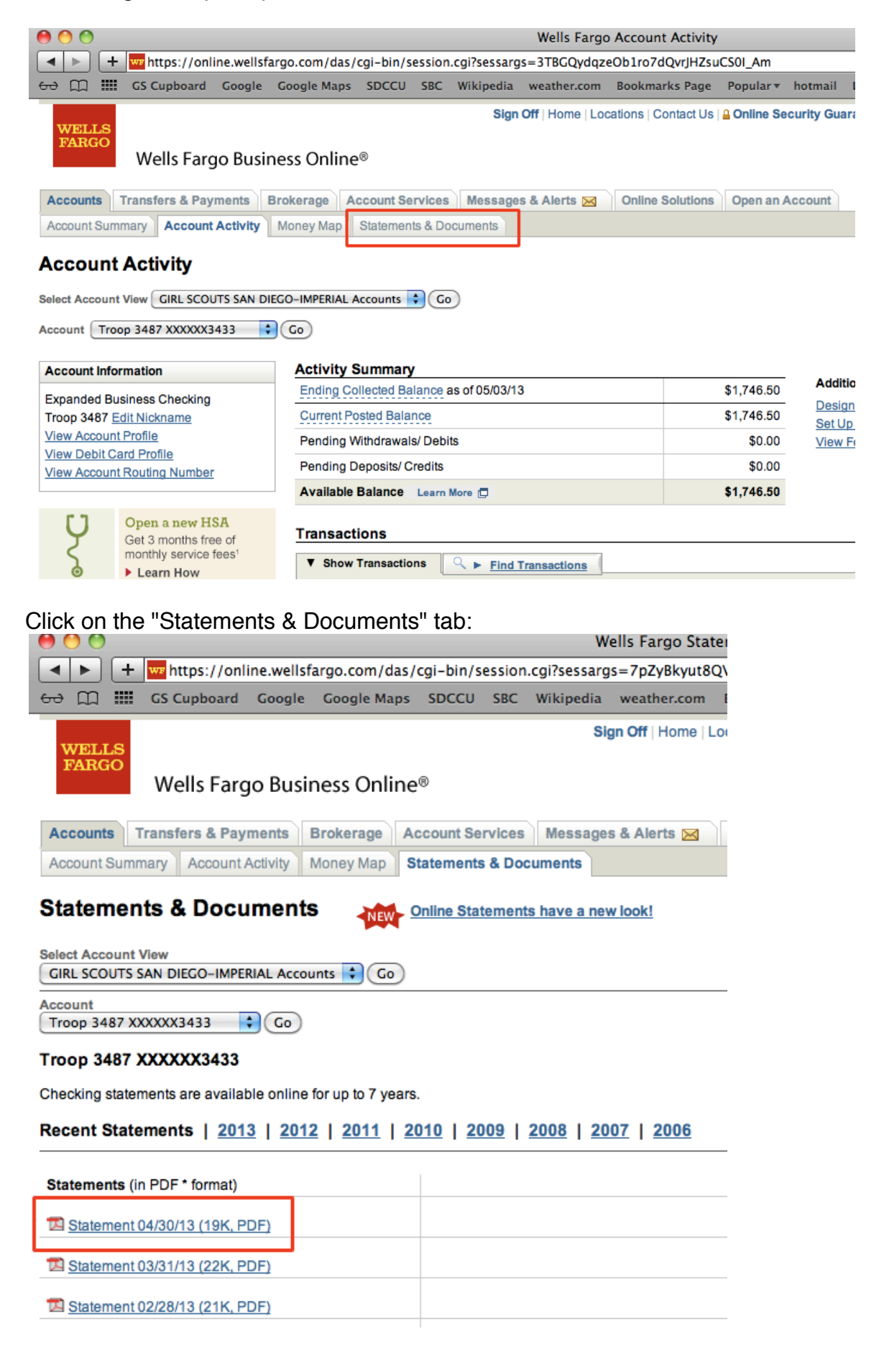

Once the document opens, there is a menu bar that appears when I hover the mouse near the bottom of the document. Click the save icon to save the pdf document to your computer. This step might be different on your computer depending on the version of Acrobat you have.

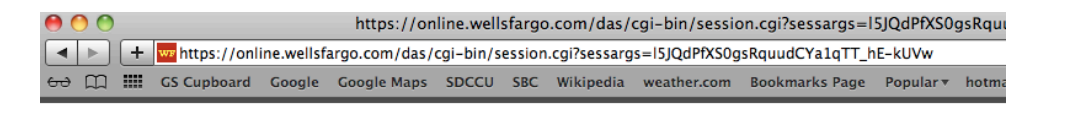

## **Expanded Business Checking**

Account number: 9637113433 April 1, 2013 - April 30, 2013 Page 1 of 3

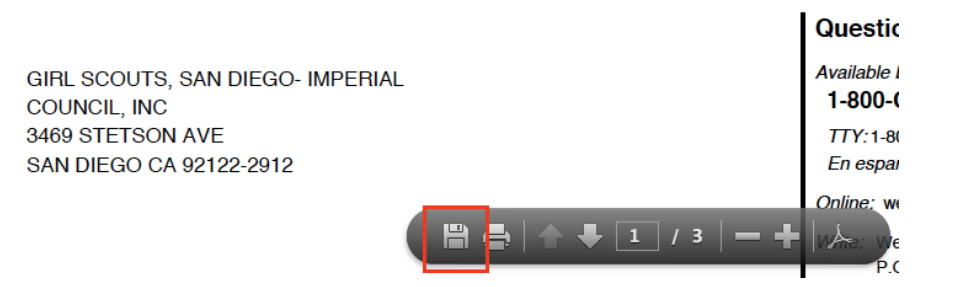

Another way is to save the document from the link instead of opening the file. On a Mac, hold down the Control key when you click to get this menu and choose "Download Linked File As...":

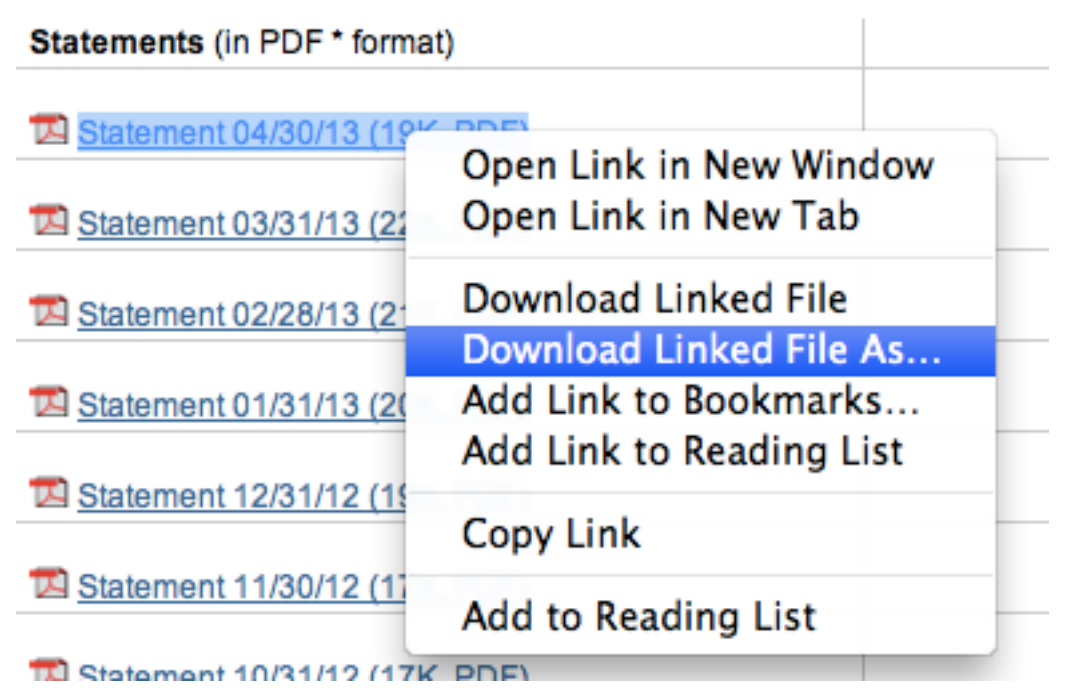

On a Windows computer you right click on the link and choose "Save Target As...":

## Recent Statements | 2013 | 2012 | 2011 | 2010

| Statements (in PDF * format) |                |                          |  |  |  |  |  |  |
|------------------------------|----------------|--------------------------|--|--|--|--|--|--|
| Statement 04/30/13 (23K_PDF) |                |                          |  |  |  |  |  |  |
|                              |                | Open                     |  |  |  |  |  |  |
| Mathematic Statement 03/:    |                | Open in New Tab          |  |  |  |  |  |  |
| 🔁 Statement 02/              |                | Open in New Window       |  |  |  |  |  |  |
|                              |                | Save Target As           |  |  |  |  |  |  |
| 🔁 Statement 01/:             |                | Print Target             |  |  |  |  |  |  |
| 🔁 <u>Statement 12/:</u>      |                | Cut                      |  |  |  |  |  |  |
| -                            |                | Сору                     |  |  |  |  |  |  |
| M Statement 11/3             |                | Copy Shortcut            |  |  |  |  |  |  |
| 🔁 <u>Statement 10/</u>       |                | Paste                    |  |  |  |  |  |  |
| 🔁 Statement 09/:             | IJ             | Blog with Windows Live   |  |  |  |  |  |  |
|                              | 0              | E-mail with Windows Live |  |  |  |  |  |  |
| Mathematics Statement 08/:   | а <sub>њ</sub> | Translate with Bing      |  |  |  |  |  |  |
|                              |                | All Accelerators         |  |  |  |  |  |  |
|                              |                | Add to Favorites         |  |  |  |  |  |  |
| tΩ                           |                | Properties               |  |  |  |  |  |  |